## Payment methods on BIFHSGO website

- A. PayPal
- B. Etransfer

## A. PayPal (with a PayPal account or as a guest)

(1) After selecting your purchase and clicking on "Checkout," you will be able to confirm your purchase. For example, check that you are only purchasing one membership or one conference pass. If not, change the number and click on "Update."

Then click on "Continue checkout."

|                   | Cart                                                                                                    | Billing                                                             | Review Online Or | der     |                   |
|-------------------|----------------------------------------------------------------------------------------------------|---------------------------------------------------------------------|------------------|---------|-------------------|
| Item              |                                                                                                    |                                                                     | Qty              | Price   | Total             |
|                   | 2022 Individual me<br>ACR<br>Make a donation with<br>\$0.00<br>Please tell us where to<br>No donation today | embership with paper c<br>your membership.<br>direct your donation: | opy of           | \$60.00 | \$60.00           |
|                   |                                                                                                    |                                                                     |                  | Total   | \$60.00           |
| ntact Information | (Already Have An Accou                                                                                      | nt? <u>Login</u> )                                                  |                  |         |                   |
|                   |                                                                                                    |                                                                     |                  |         | CONTINUE CHECKOUT |

On the next screen, complete your billing information. Then click on PayPal. NOTE: You will have the option to pay with a credit or debit card once you are connected to PayPal.

|                | pany (optiona                          | d)                      |                        |                               |            |                               |        |      |       |      |         |
|----------------|----------------------------------------|-------------------------|------------------------|-------------------------------|------------|-------------------------------|--------|------|-------|------|---------|
| Full N         | lame                                   |                         |                        |                               |            |                               |        |      |       |      |         |
| Addre          | PSS                                    |                         |                        |                               |            |                               |        |      |       |      |         |
| <u>Apt</u> , u | unit, <u>bldg, fl</u>                  | (optional)              |                        |                               |            |                               |        |      |       |      |         |
| City           |                                        |                         |                        |                               |            |                               |        |      |       |      |         |
| Count          | try                                    |                         |                        |                               |            |                               |        |      |       |      |         |
| State/         | Province                               |                         |                        |                               |            |                               | *      |      |       |      |         |
| ZIP / F        | Postal Code                            |                         |                        |                               |            |                               |        |      |       |      |         |
| •              | Phone                                  |                         |                        |                               |            |                               |        |      |       |      |         |
| Save           | e to my addres                         | s book                  |                        |                               |            |                               |        |      |       |      |         |
| Paym           | ent                                    |                         |                        |                               |            |                               |        |      |       |      |         |
| Pave           | Pal                                    |                         | ÷                      |                               |            |                               |        |      |       |      |         |
|                |                                        |                         |                        | Payful                        |            |                               |        |      |       |      |         |
| Impor<br>N     | <b>tant:</b> After co<br>lote, no paym | onfirming<br>nent infor | this order<br>mation w | er, you will<br>vill be colle | be redired | ted to a <b>s</b><br>ur site. | secure | PayP | al pa | ymen | t page. |
|                |                                        |                         |                        |                               |            |                               |        |      |       |      |         |
|                |                                        |                         |                        |                               |            |                               |        |      |       |      |         |
|                |                                        |                         |                        |                               |            |                               | -      |      |       |      |         |

If you are paying by PayPal, once you click on "Complete Order Now" you will be taken to the PayPal site and have the choice of paying with a PayPal account or a with Debit or Credit Card.

| <b>P</b>                                                                                        | ₩ \$60.00 CAD                |  |  |  |  |  |
|-------------------------------------------------------------------------------------------------|------------------------------|--|--|--|--|--|
| Pay with P                                                                                      | ayPal                        |  |  |  |  |  |
| With a PayPal account, you're eligible for free return shipping, Purchase Protection, and more. |                              |  |  |  |  |  |
| XXXX@XXXX.XX                                                                                    |                              |  |  |  |  |  |
| Password                                                                                        |                              |  |  |  |  |  |
| Forgot password?                                                                                |                              |  |  |  |  |  |
| Log In                                                                                          |                              |  |  |  |  |  |
| or                                                                                              |                              |  |  |  |  |  |
| Pay with Debit or Cr                                                                            | redit Card                   |  |  |  |  |  |
|                                                                                                 |                              |  |  |  |  |  |
| Cancel and return to British Isles Fa<br>Greater Ottaw                                          | mily History Society of<br>a |  |  |  |  |  |
| 📕 🗸 English Français                                                                            | Español 中文                   |  |  |  |  |  |

If you indicate that you would like to "Pay with Debit or Credit Card" (as a guest), you will be taken to this screen. Add your email address and then follow PayPal instructions.

| ₽                                                                                                    |  |  |  |  |  |  |
|----------------------------------------------------------------------------------------------------|--|--|--|--|--|--|
| Check out as a guest                                                                                            |  |  |  |  |  |  |
| Enjoy the ease and security of PayPal even if<br>you don't have an account. Enter your email<br>to get started. |  |  |  |  |  |  |
| Enter email                                                                                                    |  |  |  |  |  |  |
| Continue to Payment                                                                                             |  |  |  |  |  |  |
| Already have an account? Log in                                                                                 |  |  |  |  |  |  |

## **B.** Etransfer

Payment

Payments by etransfer can be made from any Canadian bank to BIFHSGO.

When you are on the checkout page, under payment, there is a dropdown menu. The first option yu will see is PayPal but, if you click on the down arrow, eTransfer will appear. Click on this and then complete your order on the BIFHSGO website.

| Payment Method                                              | PayPal    | * | PayPal                                                            |
|-------------------------------------------------------------|-----------|---|-------------------------------------------------------------------|
|                                                             | PayPal    |   |                                                                   |
| Important: After confirmine will be collected by our states | eTransfer |   | a <b>secure</b> PayPal payment page. Note, no payment information |

As soon as you have completed the order, you should make the etransfer. To start the payment process you have to go to your bank online and elect to make an etransfer.

Please send your payment to <u>etransfer@bifhsgo.ca</u> and include in the etransfer message box the name you register under on the website, what you are paying for (membership, conference or donation) and the invoice number. The payment will be automatically deposited in the BIFHSGO account.

If you are unable to use any of these methods, please contact the webmanager at webmanager@bifhsgo.ca before making your purchase.